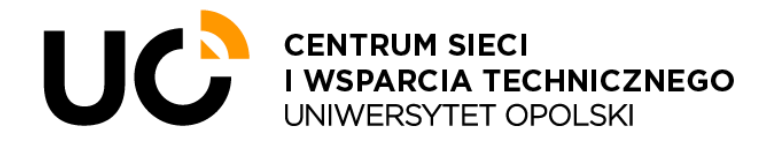

# Instrukcja użytkowania sieci Wi-Fi Eduroam

### • Usługa dostępu do sieci Internet poprzez sieć Eduroam

*Eduroam* jest inicjatywą europejskich jednostek akademickich. Usługa dostępu do sieci Internet kierowana jest do pracowników, studentów i doktorantów stowarzyszonych instytucji naukowych, zarówno w Polsce i za granicą. Dostęp możliwy jest poprzez sieć bezprzewodową o nazwie (SSID) "eduroam".

#### • Jak się podłączyć?

Do sieci bezprzewodowej można podłączyć każde urządzenie mobilne, wyposażone w kartę sieci bezprzewodowej (Wi-Fi), obsługującą aktualne standardy.

Do sieci *Eduroam* może podłączyć się każdy pracownik, student i doktorant Uniwersytetu Opolskiego oraz goście z innej instytucji akademickiej, za zgodą swoich instytucji macierzystych, o ile instytucje te również biorą udział w inicjatywie Eduroam.

#### 1. Procedura logowania do sieci Wi-Fi Eduroam – system Windows

1.1 Aby nawiązać połączenie z siecią bezprzewodową przy pomocy urządzenia pracującego pod kontrolą systemu Windows (głównie laptopy oraz komputery stacjonarne) należy kliknąć ikonę "planety" w pasku zadań systemu Windows. Ikona ta powinna znajdować się w prawej, dolnej części ekranu.

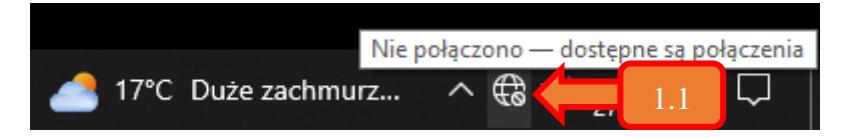

1.2 Następnie z listy dostępnych sieci Wi-Fi należy wybrać zabezpieczoną sieć o nazwie (SSID) "eduroam" oraz kliknąć przycisk "Połącz". Należy zwrócić uwagę, by kafelek "Sieć Wi-Fi" był aktywny. W przeciwnym wypadku niemożliwe będzie nawiązanie połączenia z jakąkolwiek siecią bezprzewodową.

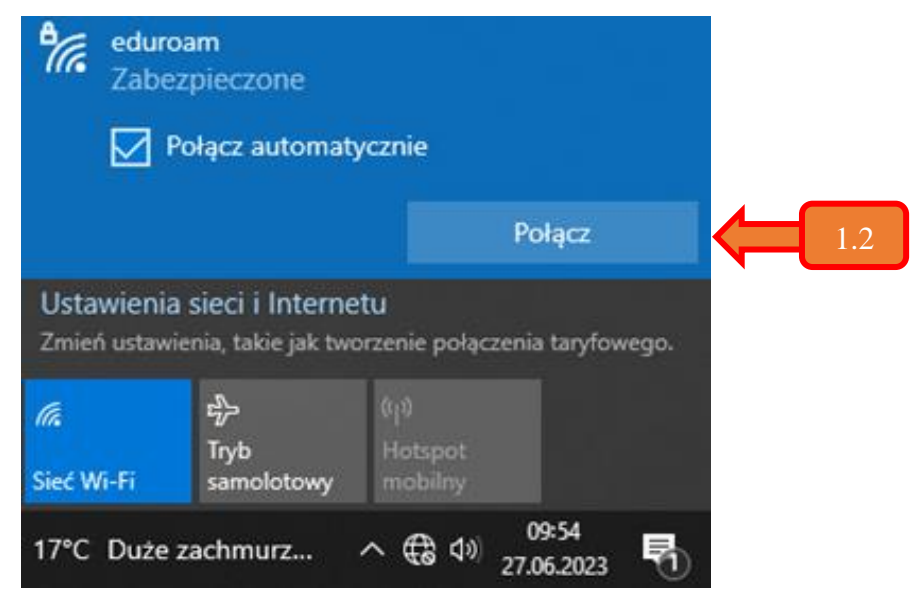

| °(~, | eduroam<br>Zabezpieczone           |                    |            |     |
|------|------------------------------------|--------------------|------------|-----|
|      | Wprowadź nazwę użytkownika i hasło |                    |            |     |
|      | Użyj mojego konta v                | v systemie Windows |            |     |
|      | jkowalski@uni.opole.pl             |                    |            | 1.3 |
|      | ••••••                             | G                  | • <b>(</b> | 1.4 |
|      | Połącz, używając certyfika         | <u>itu</u>         |            |     |
| 1.5  | ОК                                 | Anuluj             |            |     |

1.3 Należy wprowadzić nazwę konta użytkownika.

- W przypadku pracowników UO, nazwą użytkownika jest pełny adres e-mail, np. jkowalski@uni.opole.pl
- W przypadku studentów, będzie to adres e-mail zawierający numer albumu, np. **125256@student.uni.opole.pl**
- 1.4 Należy wprowadzić hasło do konta określonego w kroku 1.3.
- 1.5 Następnie zatwierdzić wprowadzone dane poprzez kliknięcie przycisku "OK".
- 1.6 Należy zatwierdzić chęć kontynuowania łączenia kliknięciem przycisku "Połącz".
  Po prawidłowym, przeprowadzeniu kroków 1.1 1.6 użytkownik zostanie zalogowany i otrzyma uprawnienia dostępu do sieci Internet.

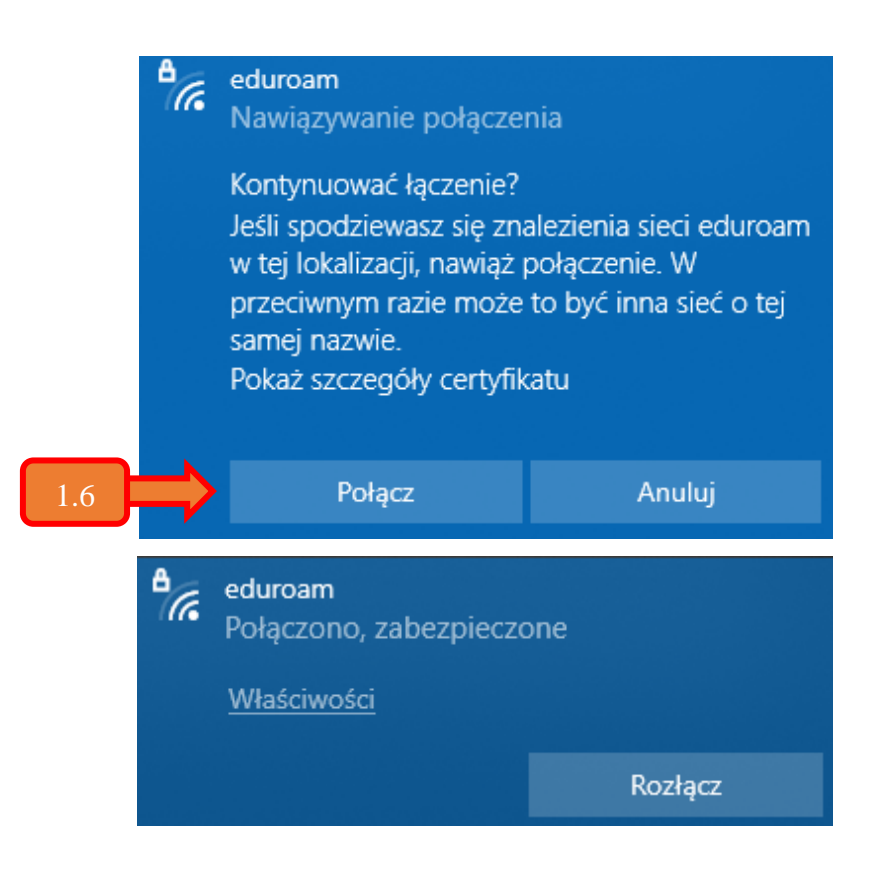

## 2. Procedura logowania do sieci Wi-Fi Eduroam – system Android

2.1 Aby nawiązać połączenie z siecią bezprzewodową przy pomocy urządzenia pracującego pod kontrolą systemu Android (głównie telefony komórkowe oraz tablety), należy włączyć moduł odpowiedzialny za połączenie bezprzewodowe w urządzeniu oraz wyświetlić listę dostępnych sieci Wi-Fi, np. z poziomu ustawień Wi-Fi lub przytrzymując ikonę "Wi-Fi" z rozwijanego paska z góry ekranu.

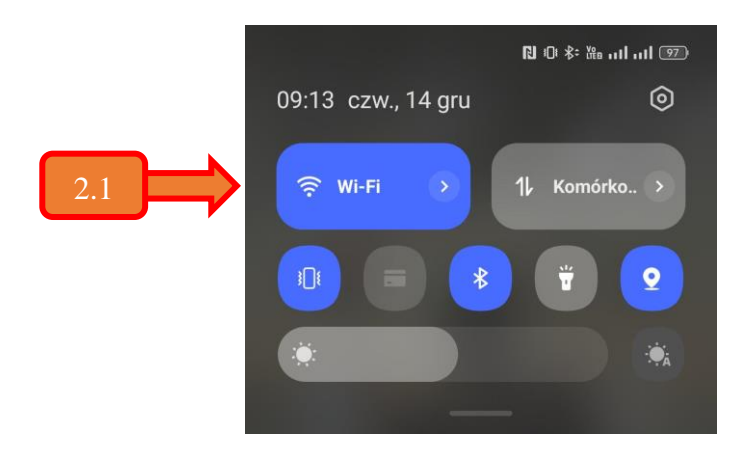

2.2 Na liście dostępnych sieci należy zlokalizować sieć Wi-Fi o nazwie (SSID) "eduroam" oraz kliknąć w dostępną sieć w celu inicjalizacji połączenia.

|     | ← Wi-Fi                                                      | 8  |  |
|-----|--------------------------------------------------------------|----|--|
|     | Wi-Fi                                                        |    |  |
|     | Asystent Wi-Fi                                               |    |  |
|     | ZAPISANE SIECI                                               |    |  |
|     | OLGuest_Wi-Fi 2.40/56                                        | () |  |
|     | DOSTĘPNE SIECI                                               |    |  |
| 2.2 | ?: eduroam 2.40/56                                           | () |  |
|     | < eduroam                                                    |    |  |
| 2.3 | Metoda EAP<br>PEAP                                           |    |  |
| 2.4 | Tożsamość<br>jankowalski@uni.opole.pl                        |    |  |
|     |                                                              |    |  |
| 2.5 | ······                                                       | Ø  |  |
| 2.6 | Certyfikat CA<br>Nie sprawdzaj                               |    |  |
|     | Nie określono certyfikatu. Połączenie nie będzi<br>prywatne. |    |  |
|     | Automatyczne ponowne łączenie                                |    |  |
| 2.7 | Etap 2 uwierzytelniania<br>MSCHAPV2                          |    |  |

2.3 W polu "Metoda EAP" należy wybrać metodę PEAP.

2.4 W polu "Tożsamość" należy wprowadzić nazwę konta użytkownika.

- W przypadku pracowników UO, nazwą użytkownika jest pełny adres e-mail, np. jkowalski@uni.opole.pl
- W przypadku studentów, będzie to adres e-mail zawierający numer albumu, np. **125256@student.uni.opole.pl**
- 2.5 W polu "Hasło" należy wprowadzić hasło do konta określonego w punkcie 2.4.
- 2.6 W polu "Certyfikat CA" należy wybrać opcję "Nie używaj certyfikatów systemowych".
- 2.7 W polu "Etap 2 uwierzytelniania" należy wybrać opcję "MSCHAPV2".
- 2.8 Należy zatwierdzić chęć kontynuowania łączenia kliknięciem przycisku "Połącz" lub zatwierdzając wprowadzone dane zaznaczeniem odpowiedniego pola (zależnie od wersji systemu i/lub producenta urządzenia).
- 2.9 Po prawidłowym przeprowadzeniu kroków 2.1 2.8 użytkownik zostanie zalogowany i otrzyma uprawnienia dostępu do sieci Internet. Informację potwierdza napis "Połączono" dla danej sieci Wi-Fi.

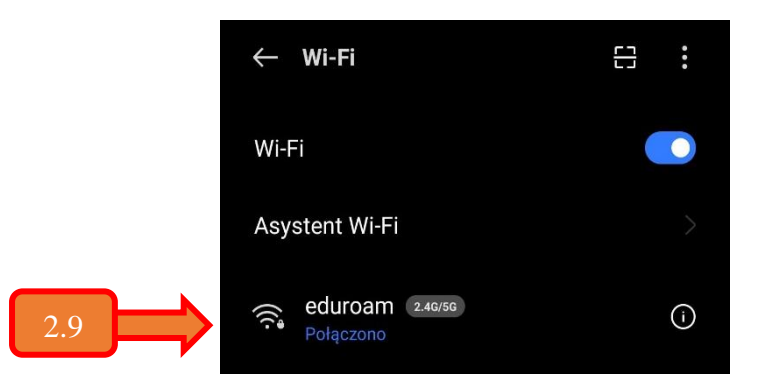

Powyższe zrzuty ekranu zostały wykonane na urządzeniach marki *Samsung i Realme,* pracujących pod kontrolą systemu Android w wersji 12. Prezentowane ustawienia dla innych producentów urządzeń i/lub wersji systemu Android mogą się nieznacznie różnić.

W przypadku problemów z nawiązaniem połączenia użytkownik proszony jest o kontakt z Centrum Sieci i Wsparcia Technicznego UO tel. +48 77 452 70 90 lub za pomocą komunikacji elektronicznej na adres e-mail: *centum@uni.opole.pl*.